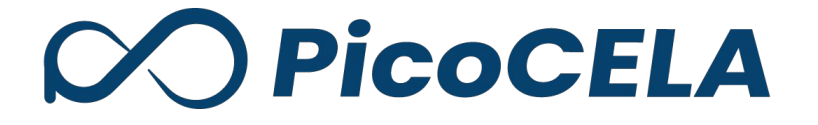

# PCWLのアクティベーション

© Copyright 2023 PicoCELA. ALL RIGHTS RESERVED

1

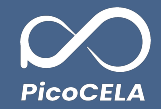

### 

### 第1章 自動アクティベーション

| 1.1 アクティベーションの手順   | 5 |
|--------------------|---|
| 1.2 アクティベーション結果の確認 | 6 |

#### 第2章 手動アクティベーション

| 2.1 手動アクティベーションの実施   | 8 |
|----------------------|---|
|                      |   |
| 2.2 アクティベーションが失敗した場合 | 9 |

### PCWLのアクティベーションについて

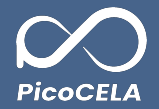

#### 1. 概要

PicoManager®をご使用になる前に、PCWLのアクティベーション作業が必要です。

この資料では、アクティベーションについての詳細をご説明いたします。

#### 2. 注意点

- PCWLでは、自動アクティベーション(PCWL-0500/0510のみに対応します)及び手動アクティベーションの2つの方式が用意されています。
- アクティベーションを行う際には、必ず電源がONの状態であることを確認してください。
- 手動アクティベーションを実施する前には、WEB-UIに接続できる環境が整っていることをご確認ください。

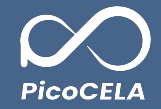

### 第1章 自動アクティベーション

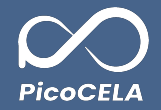

※PCWL-0500/0510のみの機能です。

- PCWL-0500/0510を電源に接続します。
  - もしまだアクティベーションが行われていない機器であれば、自動でアクティベーションが開始されます。
- 電源をONにした時に、PCWLはアクティベーションが完了しているか否かを自動で確認します。
  - もし完了していなければ、アクティベーションを試み続けます。
- ● ー度アクティベーションプロセスが完了すると、システムが初期化されるまでは、自動アクティベーションは行われなくなります。

## 1.2 アクティベーション結果の確認

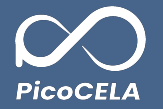

- アクティベーションの結果を確認するには、アカウントポータルの管理画面にアクセスし、「接続デバイス」のメニューを選択して、以下の画面を表示します。
- ライセンス登録された機器のMACアドレスがすべて表示されているかどうかをご確認ください。
  - もし表示されない場合は、機器のインターネット接続状態やライセンスの登録状況を再度ご確認ください。
  - 表示されるまでには数分程度要する場合があります。

| Pico <b>Manager</b> '                                        |                             |                                |                    |                             |                       |                                                                                                    |                  |
|--------------------------------------------------------------|-----------------------------|--------------------------------|--------------------|-----------------------------|-----------------------|----------------------------------------------------------------------------------------------------|------------------|
| <ul> <li>★ 7カウンド電理</li> <li>★ API</li> <li>♥ セキリア</li> </ul> | ← 接続デバ・<br>PCWL0500/510をご購入 | <b>イス</b><br>のお客様はPicoManager/ | が原準提供されています。 必要なオブ | ションはご注文いただいた後、お申し込みいただくとごす  | リ用できます。また、利用可能なオプションパ | から利用できる機                                                                                                    |                  |
| <ul> <li>■ 接続デバイス</li> <li>▲ オブション</li> </ul>                | 能を確認できます。                   | 機種名                            | ΜΑCアドレス            | 作成日                         | アクティベーション日            | 操作                                                                                                    |                  |
|                                                              | ~                           | PCWL-0400                      | 04:28:88:00:25:22  | 2019-11-08T07:12:30.000000Z | 2021-12-14 06:10:53   | NIR                                                                                                    |                  |
|                                                              | ~                           | PCWL-0400                      | 04:2B:BB:00:25:37  | 2019-11-08T07:12:56.000000Z | 2022-06-01 08:52:44   | 削除                                                                                                    |                  |
|                                                              | ~                           | PCWL-0400                      | 04:28:88:00:25:91  | 2019-11-08T07:13:21.000000Z | 2021-12-14 07:09:40   | 191 Rec                                                                                                    |                  |
|                                                              | ~                           | PCWL-0400                      | 04:28:88:00:47:1E  | 2021-12-14T04:22:35.000000Z | 2021-12-14 09:44:54   | PURR                                                                                                    |                  |
|                                                              |                             | PCWL-0400                      | 04:28:88:00:25:33  | 2021-12-14T04:24:43.000000Z |                       | Reference of the second second |                  |
|                                                              | ~                           | PCWL-0400                      | 04:2B:BB:00:4B:62  | 2022-12-22T06:27:12.000000Z | 2023-01-04 23:54:37   | 削除                                                                                                    |                  |
|                                                              | ~                           | PCWL-0400                      | 04:28:88:00:48:77  | 2022-12-22T06:28:30.000000Z | 2022-12-22 23:13:33   | Aller                                                                                                    |                  |
|                                                              | 1 -                         | PCWL-0400                      | 04:28:88:00:85:6A  | 2023-01-17T02:40:13.000000Z | 2023-01-17 02:49:41   | MIR                                                                                                    |                  |
|                                                              | ~                           | PCWL-0500                      | 04:2B:BB:01:00:B1  | 2023-01-26T04:54:51.000000Z | 2023-01-26 05:02:19   | NIR:                                                                                                    |                  |
|                                                              |                             |                                |                    |                             | $\square$             |                                                                                                    | アクティベーション字行日時たまテ |
| シノイト ション 小忍く 衣小は元」                                           | - 89.3                      |                                |                    |                             |                       |                                                                                                    | ノノノロシ ション天门口時を衣小 |
|                                                              |                             |                                |                    |                             |                       |                                                                                                    | L                |
|                                                              |                             |                                |                    |                             |                       |                                                                                                    |                  |

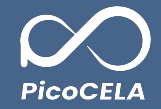

### 第2章 手動アクティベーション

### 2.1 手動アクティベーションの実施

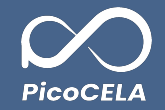

#### アクティベーションを行う前の準備

- LANケーブル、PC、PCWL本体、電源ケーブルをご用意ください。
- PC と PCWL の ETH-DOWN ポートを LAN ケーブルで接続してください。

#### アクティベーションの手順

- PCWLのIPv6アドレスを使用して WEB-UIへアクセスし、ログインしてください。
- WEB-UIにログインした後、「PicoManager関連設定」メニューへ進んでください。
- 「アクティベート」ボタンをクリックすると、アクティベーションのプロセスが開始されます。

#### ※注意点

- IPv6アドレスを使用して WEB-UIにアクセスする詳細な手順につきましては、ユーザーズ マニュアルをご覧ください。
- アクティベーション結果の確認は、「1.2 アクティベーション結果の確認」をご参照ください。
- PCWL-0500/0510シリーズにおいて、MQTT機能を有効化せずにアクティベーションを行うことは可能ですが、PicoManager上でノードステータスを正常に表示させるためには、 「監視設定」での設定が必要です(※詳細については、弊社の FAQコンテンツをご参照ください)。

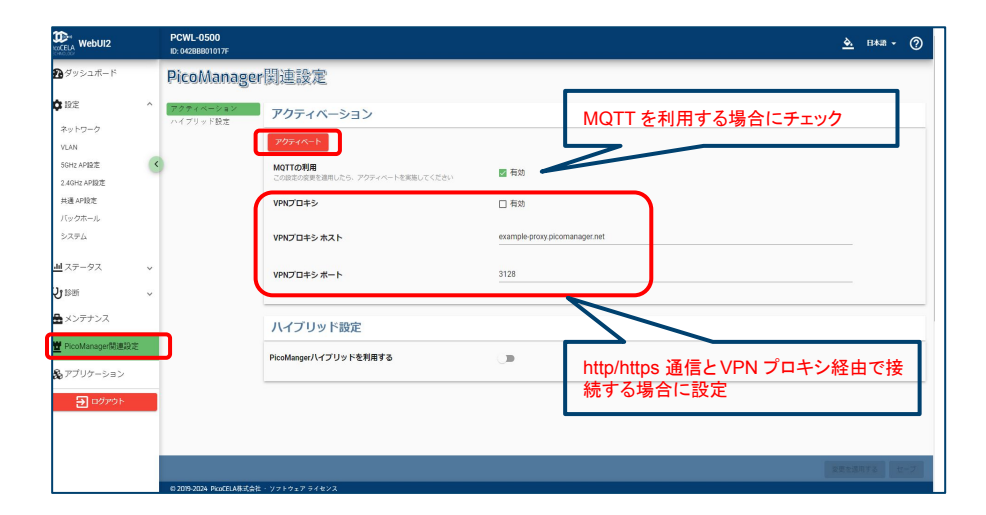

## 2.2 アクティベーションが失敗した場合

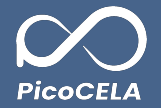

アクティベーションが失敗すると、アクティベーションプロセスのウィンドウにエラーコードが表示されます。

以下の表には、一般的に見られるエラーコードを記載しています。

各エラーコードとその症状をご確認の上、対処方法をご参照いただけますようお願いいたします。

また、記載されているエラーコード以外のものが表示された場合は、 PicoCELAへのご連絡をお願い申し上げます。

| ERR | DETAIL            | 症状                                                                                                    | 確認・対処方法                                                                                                    | 備考                                                                                                    |
|-----|-------------------|----------------------------------------------------------------------------------------------------|----------------------------------------------------------------------------------------------------|----------------------------------------------------------------------------------------------------|
| 101 | (N/A)             | マスターVPNサーバーに接続できない                                                                                           | <ul> <li>①インターネットに接続できていますか?</li> <li>・ステータス_ネットワーク_インターネット_インターネット到達の点灯を確認してください。</li> <li>非点灯の場合</li> <li>・インターネットに接続できていません。</li> <li>点灯の場合</li> <li>・上位機器側で右記(備考)のすべてのアドレスとポートの許可を設定してください。</li> </ul> | 許可アドレス一覧<br>•18.179.87.254<br>•18.179.114.112<br>•52.196.217.100<br>•54.168.65.72<br>許可ポート<br>•80<br>•443 |
| 103 | 0x9016            | PicoManagerサーバーに接続しようとしてエラー<br>・PicoManagerで使用しているPv6アドレス<br>「fd00:504e3::1」を、設定PC等に割り当てて使用している場合に<br>発生します。 | LAN内で「fd00:5043::/64」を使用しているデバイスはありませんか?<br>・デバイスが「fd00:5043::1」のIPアドレスを設定されているかの確認をしてください。<br>上記発見後、IPv6アドレス変更していただ <del>さい</del> 該ノードを再起動してください。                                                         | 左記で解決しない場合、<br>PicoCELAIこご連絡ください。                                                                         |
| 103 | 0x9***(***=016以外) | サーバー障害                                                                                                    | PicoCELAに連絡をお願い致します。                                                                                                    |                                                                                                    |
| 103 | 0x8181            | ライセンスの未登録<br>ライセンス有効期限切れ                                                                                     | PicoCELAに連絡をお願い致します。                                                                                                    |                                                                                                    |